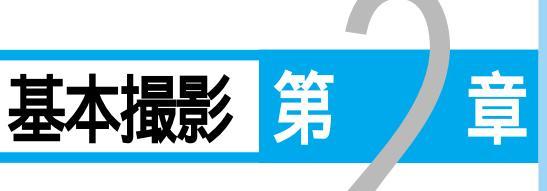

| 基本的な撮影        | 22 |
|---------------|----|
| 操作の流れ         | 22 |
| 電源を入れる        | 23 |
| 記録先のドライブを指定する | 24 |
| 画質モードを選択する    | 25 |
| 記録モードを選択する    | 26 |
| ファインダーの見かた    | 27 |
| ランプ表示について     | 28 |
| 撮影する(静止画モード)  | 29 |
| 露出補正について      | 32 |

基本的な撮影

撮影操作の流れと、撮影の際に知っておいていただきたいことについて説明して います。

操作の流れ

基本的な撮影方法(静止画モードでの撮影)は、次のような流れになります。

電源を入れる カメラのメインスイッチを[記録]にスライドします。 P.23

記録先のドライブを指定する

メモリーカードがセットされている場合、メモリーカードまたはカメラ 内蔵メモリーのどちらに記録するか指定します。 P.24

P.26

画質モードを選択する

3種類(F・N・E)の画質モードより選択します。 P.25

記録モードを選択する 3種類(コ・ロ・)の記録モードより選択します。

ファインダーを確認する

ファインダーをのぞいて、被写体の位置を確認します。 P.27

ランプを確認する

レリーズボタンを軽く押して、撮影状況(オートフォーカスランプ)を 確認します。 P.28

撮影する

レリーズボタンを押して撮影します。

### 電源を入れる

メインスイッチをスライドさせると電源が入ります。メモリーカードがセットされている場合、情報 パネルにカードマークを表示し、メモリーカードのデータチェックを行います。

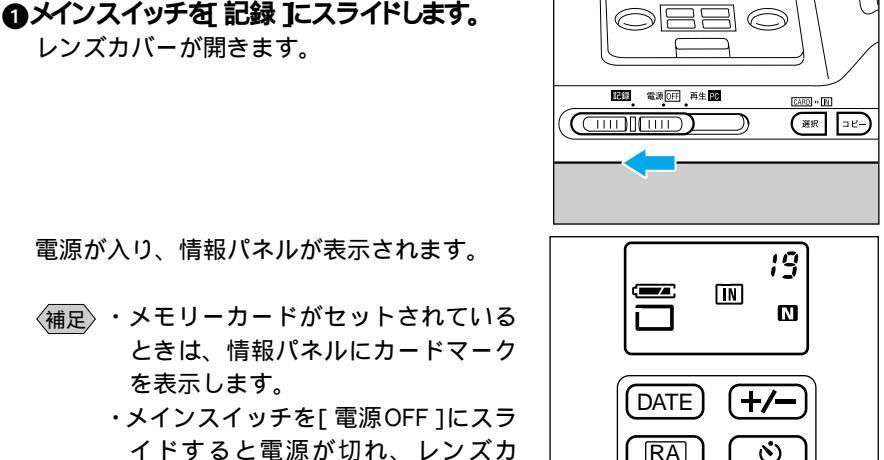

電源が入り、情報パネルが表示されます。

レンズカバーが開きます。

- (補足)・メモリーカードがセットされている ときは、情報パネルにカードマーク を表示します。
  - ・メインスイッチを[電源OFF]にスラ イドすると電源が切れ、レンズカ バーが閉まります。

174

#### オートパワーオフについて

メインスイッチを 記録 にスライドした状態で、約5分以上カメラの操作 レバー やボタンの操作をせずに放置しておくと節電のため「オートパワーオフ」にな り、情報パネルの表示が消えます(わずかながら電池を消耗しています)、電源 の再投入かレリーズボタンを軽く押すと、再び電源が入ります。

モードの解除について

電源が切れると 設定していたモードが解除されることがあります(下表参照)同 じモードで撮影したいときは、モードを再設定してください。

| モード名       | オートパワーオフ | メインスイッチを切ったとき |
|------------|----------|---------------|
| ドライブの指定    |          | ×             |
| 記録モード      |          |               |
| 画質モード      |          |               |
| 露出補正       | ×        | ×             |
| モニタリング機能撮影 | ×        | ×             |

:設定の保持

×:設定の解除

長時間使用しないときは、メインスイッチを「電源OFF1にしてくだ さい。

オートパワーオフの設定を解除することもできます。詳しくは「オー トパワーオフの設定」P.57をご覧ください。

## 記録先のドライブを指定する

撮影したデータを、カメラ本体の内蔵メモリーに記録するか、セットしたメモ リーカードに記録するかを指定します。

#### モード表示の移り変わり

メモリー選択ボタンを押して、記録先を切り替えます。

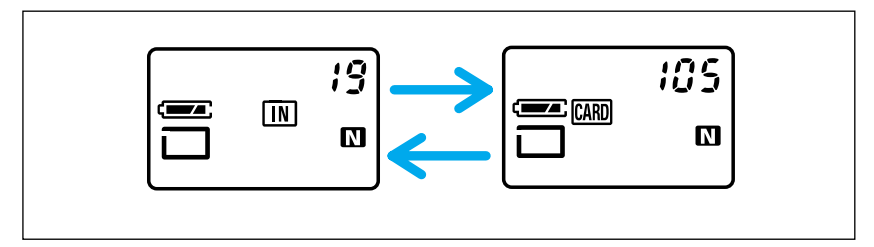

(補足) ・ 各操作でドライブを指定するときも、 同様に操作します。

### 記録先のドライブの指定

●メモリー選択ボタンを約1秒押して、記録 先を指定します。 情報パネルに指定した記録先のマークが表示 されます。

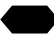

参照 記録できる枚数について P.72「記録 枚数について」

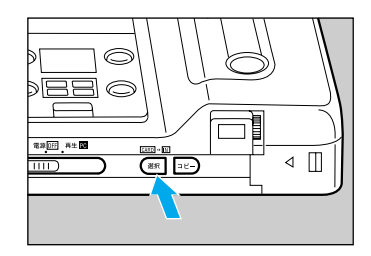

### 画質モードを選択する

データの圧縮・伸長技術を使って、多くの情報を記録できるように処理していま す。N(ノーマル)モードを基準に、画質を優先したF(ファイン)モード、記 録枚数を優先したE(エコノミー)モードがあります。用途にあわせて画質モー ドを切り替えてお使いください。

#### モード表示の移り変わり

画質モードボタンを押して設定します。

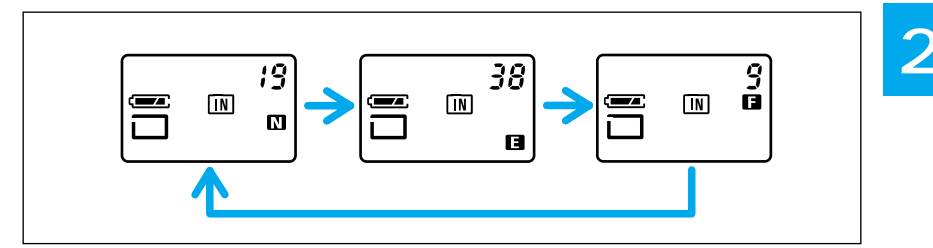

#### 画質モードの選択

・
画質モードボタンを押して、画質モード
を選択します。

情報パネルに選択したマークが表示されます。

データの目安

| 画質モード | 撮影時のデータサイズ  |
|-------|-------------|
| Fモード  | 約 192KB/ 画面 |
| Nモード  | 約 96KB/ 画面  |
| Eモード  | 約 48KB/ 画面  |

●照 画質モードを切り替えたときの記録枚数について P.72<sup>c</sup> 記録枚数について」

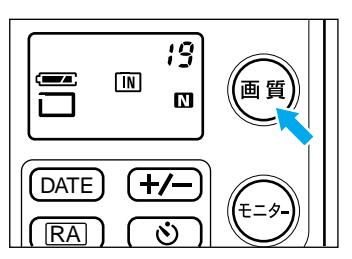

### 記録モードを選択する

静止画や連写など3種類の記録モードがあります。用途にあわせて記録モードを 切り替えてお使いください。

モード表示の移り変わり

記録モード / 消去ボタンを押して設定します。

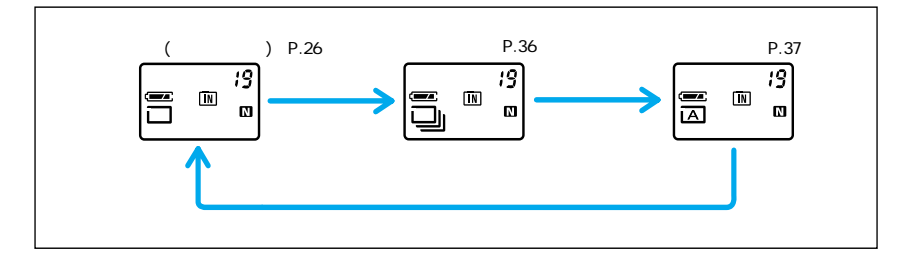

静止画モードの選択

●記録モード / 消去ボタンを押して、情報 パネルに□マークを表示させます。

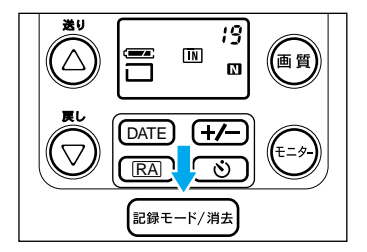

# ファインダーの見かた

ファインダーをのぞいて被写体をとらえます。

・撮影距離が約0.25m以下での撮影や、微妙なフレーミングを要求する場合は、前もってテスト撮影して、モニターで撮影される範囲を確認してください。

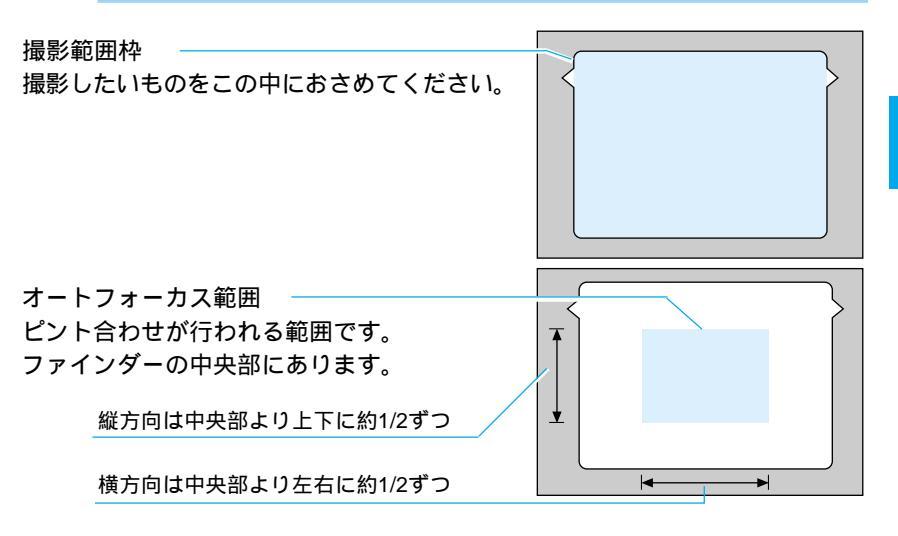

(補足・説明のためファインダー内を色分けしています。実際には色づけしている部分は、表示されません。

# ランプ表示について

ファインダーの下にあるオートフォーカスランプは、レリーズボタンを軽く押すと、点灯や点滅をして、状態を知らせます。

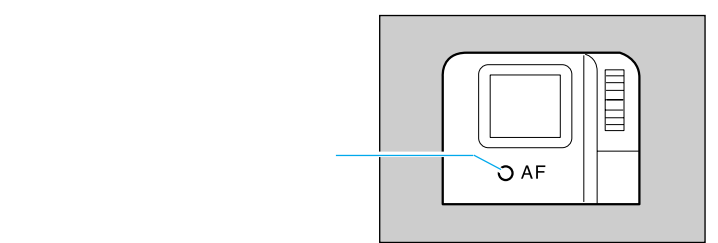

オートフォーカスランプ(緑)

| 表示状態                  | 意味              | シャッター | 参照ページ |
|-----------------------|-----------------|-------|-------|
| 点 灯                   | ピントが合いました       | 切れます  | P.29  |
| はやい点滅                 | ピントが合わないことがあります | 切れます  | P.30  |
| おそい点滅 モニターで撮影範囲を確認して撮 |                 | 切れます  | P.30  |
|                       | 影してください *1      |       |       |

- \*1:被写体までの距離が約0.25m以下の場合、ファインダーからの視野と撮影される範囲が大きくずれます。このように近距離の撮影には、モニタリング機能、マクロ撮影をおすすめします。

### 撮影する(静止画モード)

ここでは、基本的な静止画モードの撮影方法を説明します。カメラが動かないよ うに正しく構えてください。

#### ● ファインダーをのぞき、撮影したいもの にカメラを向けます。

- <u 影では、モニタリング機能またはマ クロ撮影をおすすめします。
- 参照 P.40「モニタリング機能撮影」 P.42「マクロ撮影」

します。 レリーズボタンは2段階になっています。軽く 押すとオートフォーカスが作動する音がして ピント合わせが行われ、さらに押しきると記 録されます。

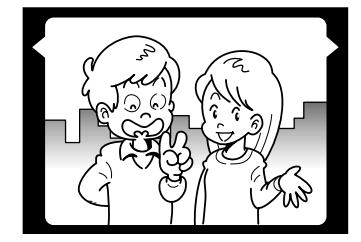

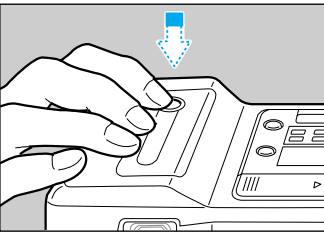

- (補足)・オートフォーカス範囲に見えるものにピントが合います。被写体がオー トフォーカス範囲の中央からはずれているときは、フォーカスロックで 撮影してください。
- 参照 P.39「フォーカスロック撮影」

被写体にピントが合うと、緑色のオート フォーカスランプが点灯します。

(補足)・オートフォーカスが作動する前にレ リーズボタンを押しきると、被写体 のピントは合わないことがあります。 オートフォーカスランプの点灯を確 認してから操作してください。

参照 オートフォーカスランプ P.28「ラン

プ表示について」

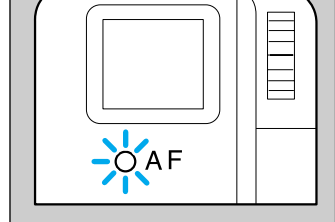

2 基本撮影

③ そのまま指を離さずに、レリーズボタン を静かに押しきります。

「ピッ」というブザー音(確認音)が鳴り記録 されます。情報パネルの残り記録枚数の表示 がひとつ少なくなります。

- ・液晶モニターやテレビにカメラを接 続すると、撮影した内容を約3秒間表 示します。撮影の確認が容易にでき ます。

   ・ブザー音をならないように設定でき
  - ます。

●照 P.58「ブザー音の設定」

暗いところを撮影するときなど、レリーズボタ ンを軽く押したときにモニターに「スロー シャッター」の表示がでます。

(里要)・「スローシャッター」の表示がでたときは、シャッタースピードが遅くなりますのでカメラブレに注意してください。できるだけ、三脚などでしっかりカメラを固定して撮影してください。

被写体に近づきすぎた場合、またはピントの 合いにくい被写体にピントを合わせようとし た場合は、ピントを合わせられないことがあ ります。このとき緑色のオートフォーカスラ ンプが点滅します。(撮影はできます) このようなときは次のように行うと、フォー カスの合った撮影ができます。 ①少し離れて撮影する

- ②モニタリング機能を使ってピントを合わせる
- ③写したい被写体と同じ距離にある、違う被 写体にピントを固定する
- モニタリング機能について P.40「モニタリング機能撮影」 ピント固定について P.39「フォーカスロック撮影」

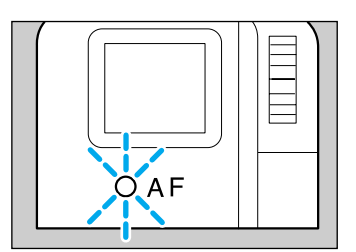

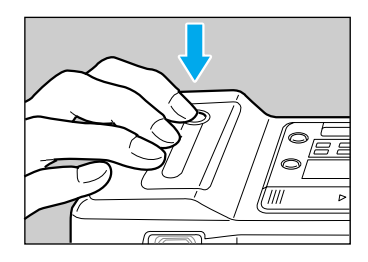

撮影できます スローシャッター

#### ピントの合いにくい被写体

次のような被写体には、ピントが合わせられないことがあります。

- ・コントラストのないもの(空、白壁、自動車のボンネットなど)
- ・横線だけで、凹凸もないもの
- ・動きの速いもの
- ・低輝度(暗いところ)のもの
- ・強い逆光および反射光があるもの
- ・蛍光灯などのちらつきのあるもの

このような被写体を撮影するときは、写したい被写体と同じ距離にある違う被写体にピントを固定してから撮影してください。

중照 P.39「フォーカスロック撮影」

#### オートホワイトバランスについて

被写体を自然の色合いで撮影できるように、白色系の部分を基準に自動的にホワ イトバランス(白いものをどんな光源の下でも白く撮影すること)を調整してい ます。そのため、被写体に白色系の部分が少ないと、ホワイトバランスが合わな いことがあります。このようなときは、被写体に白色系のものを入れて撮影して ください。

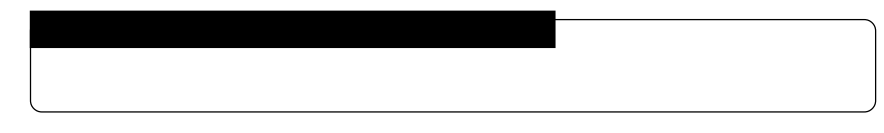

### 露出補正について

背景と被写体との間に極端な明暗差があると、被写体の露出がアンダー(暗い)や オーバー(白っぽい)になってしまいます。このようなときに露出補正をします。 また、意図的に露出アンダーやオーバーな撮影をしたいときにも使用できます。 露出補正の範囲

± 1.5EV (0.3EV ステップで設定)

逆光撮影の場合

背景が明るいので、被写体は露出アンダーになってしまいます。このようなとき は+側に数値を増やして、露出を補正します。

・逆光のときには、被写体が撮影範囲の中央にくるようにしてください。 撮影範囲の中央に被写体がないときには、カメラは逆光状態と判断しないので、露出補正をしてください。

白っぽい画面を写す場合

全体に白っぽい画面を写すときは、全体的に露出アンダーになり、人物などは暗 く、白いものはグレーのように写ってしまいます。このようなときは+側に数値 を増やして、露出を補正します。

黒っぽい画面を写す場合

全体に黒っぽい画面を写すときは、全体的に露出オーバーになり、人物などは白く、黒いものはグレーのように写ってしまいます。このようなときは - 側に数値 を増やして、露出を補正します。スポットライトが当たった人物を写すときなど も同様にします。

露出補正の設定

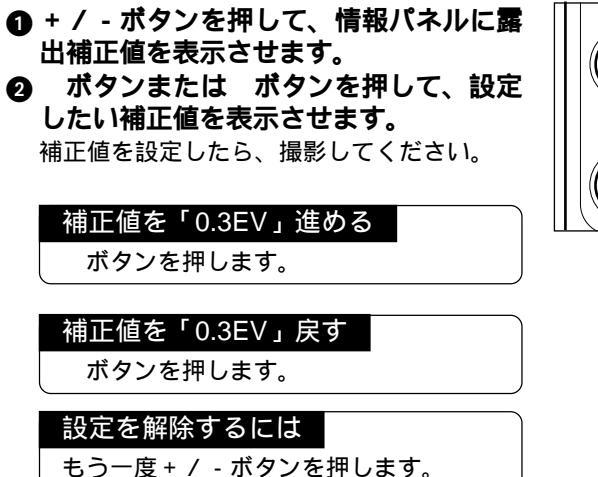

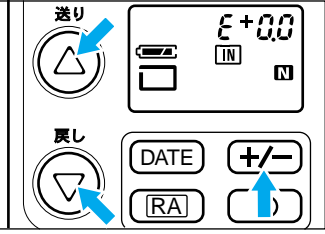

32

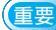

🕑 露出補正について

- ・
   ・
   部出補正して記録した画像は記録後に約3秒間表示される画面または 再生画面でご確認ください。
- ②モニタリング機能中に露出補正を行った場合、画面に露出補正値が表示されます。モニタリング中の画面も露出補正に対応しています(画面の明るさが変わります)。
- ③ 露出補正値は ± 1.5EV まで設定できますが、モニタリング機能で表示 される画面は、以下の範囲に限定されます。
  - ・露出補正値:+1.5EV~-0.6EVの範囲
  - (- 0.9EV ~ 1.5EV の範囲は①の方法で確認してください)
- ④ 被写体が暗い場合、+補正側ではモニタリング表示の画面の明るさが 追従できないこともありますが、記録時には設定した露出補正値で反 映されます。

(記録後、①の方法で確認してください)

⑤ 露出補正の設定を解除しても、露出補正値は保持されていますが、露 出補正モード以外では露出補正した設定値は反映されません。